## **Final Grade Assignment Instructions**

Go to <u>www.mga.edu</u> - Click Menu, then Faculty & Staff. Click Banner/SWORDS, then SWORDS Faculty Login. Once logged in, click Faculty Dashboard, then Course Grade Entry.

1. Select *Final Grades* and select the correct course for reporting grades.

| alty Grade Entry |                     |     |                 |   |        |   |         |   |                        |   |                      |              |       |
|------------------|---------------------|-----|-----------------|---|--------|---|---------|---|------------------------|---|----------------------|--------------|-------|
| idterm Grades    | Final Grades Gradet | ook |                 |   |        |   |         |   |                        |   |                      |              |       |
| y Courses        |                     |     |                 |   |        |   |         |   |                        |   |                      | (iii) Search |       |
| rading Status    | C Rolled            | 0   | Subject         | 0 | Course | 0 | Section | 0 | Title                  | 0 | Term                 | 0            | CRN   |
| Not Started      | In Progress         |     | BUSA - Business |   | 3101   |   | 01      |   | ONUNE Business Ethics  |   | 202401 - Spring 2024 |              | 20575 |
| Not Started      | Not Started         |     | BUSA - Business |   | 3101   |   | 02      |   | ONLINE Business Ethics |   | 202401 - Spring 2024 |              | 20764 |
| Not Started      | Not Started         |     | BUSA - Business |   | 3101   |   | 02      |   | ONUNE Business Ethics  |   | 202405 - Summer 2024 |              | 50305 |
| Not Started      | Not Started         |     | BUSA - Business |   | 3101   |   | 01      |   | ONUNE Business Ethics  |   | 202408 - Fall 2024   |              | 80315 |
| Not Started      | Not Started         |     | BUSA - Business |   | 3101   |   | 02      |   | ONLINE Business Ethics |   | 202408 - Fail 2024   |              | 80639 |

2. After clicking on a Not Started course in the Grading Status column, the Enter Grades window will display. Select a Final Grade for each student. Choose from the following: A, B, C, D, F, I. If you entered a final grade of (I) Incomplete or (F) Fail, you will need to enter a 'Last Attend Date'. All Dual Enrolled/Georgia Academy students require a numerical grade to be entered into the 'Hours Attended' field.

| ll Name | 0 10 | 0 Midterm Grade 0 | Final Grade | 0 | Rolled 0 | Last Attend Date | 0 | Hours Attended 0 | Narrative Grade Comment                                                                                                    |
|---------|------|-------------------|-------------|---|----------|------------------|---|------------------|----------------------------------------------------------------------------------------------------|
|         |      |                   | A           | ~ |          |                  |   |                  |                                                                                                    |
|         |      |                   | ¢           | v |          |                  |   |                  |                                                                                                    |
|         |      |                   | 8           | ~ |          | 03/29/2024       |   |                  | < All F grades must have a<br>"Last Attend Date" entered.                                                                           |
|         |      |                   |             | × |          | 94/01/2024       |   |                  | < All 'r grades must have a 'Last<br>Attend Date' entered.<br>"I of grades for US Gourses must also<br>list the 'Last Attend Date'. |
|         |      |                   | 8           | v |          |                  |   | 88               | C—Enter Dual Enrolled/Georgia Academy numerical grade<br>in the 'hours attended.'                                                   |

**3.** Click *SAVE* at the bottom of the page.

| Save                                | Reset                    |
|-------------------------------------|--------------------------|
| Save Successful, grading fo Started | r CRN 80315 is still Not |
|                                     | ОК                       |